# Procedura per accedere al Registro Elettronico

#### Collegandosi al sito della scuola <u>www.gesmundomorofiore.edu.it</u>, nella homepage è presente il collegamento al Registro Elettronico Famiglie

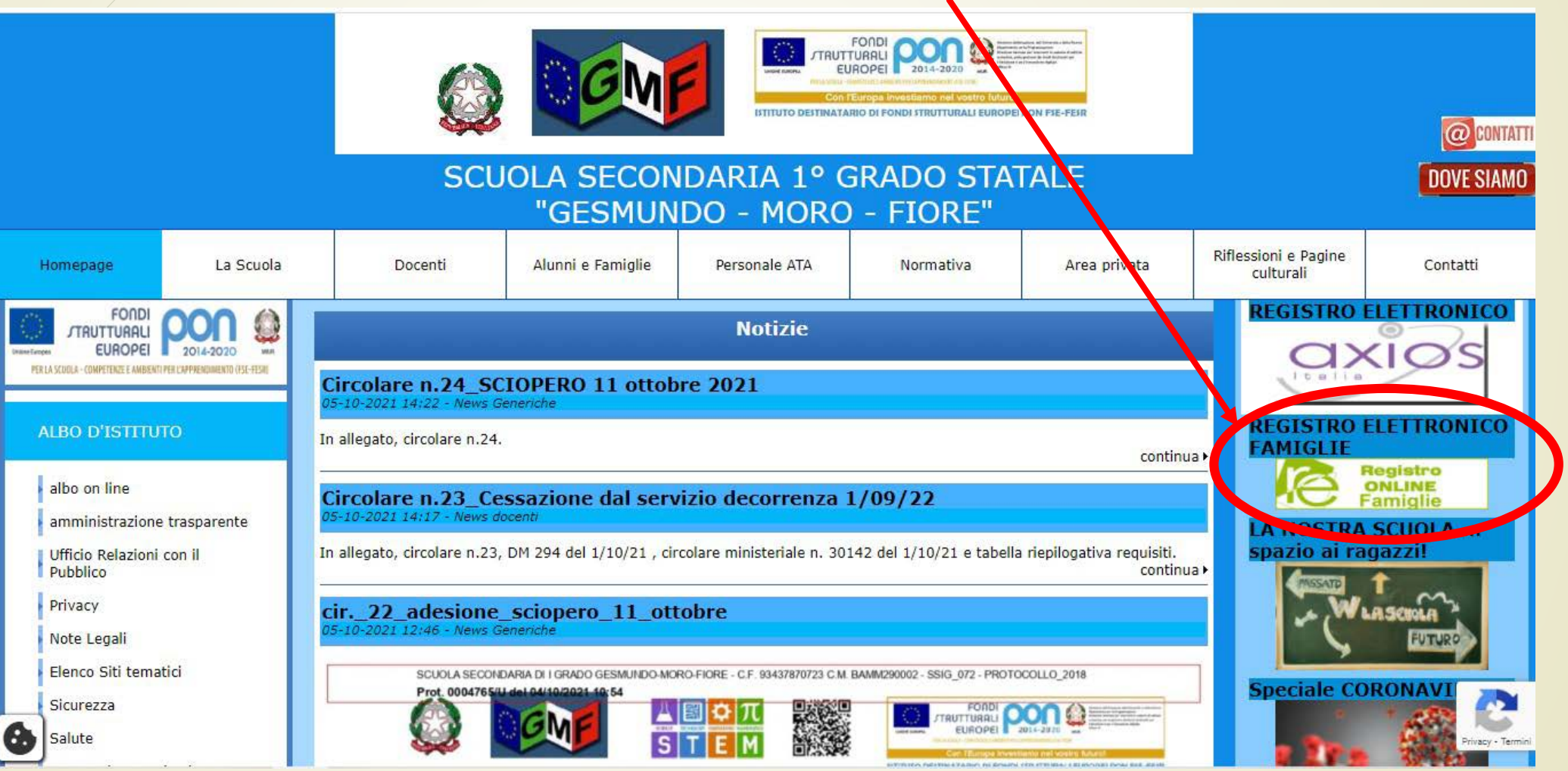

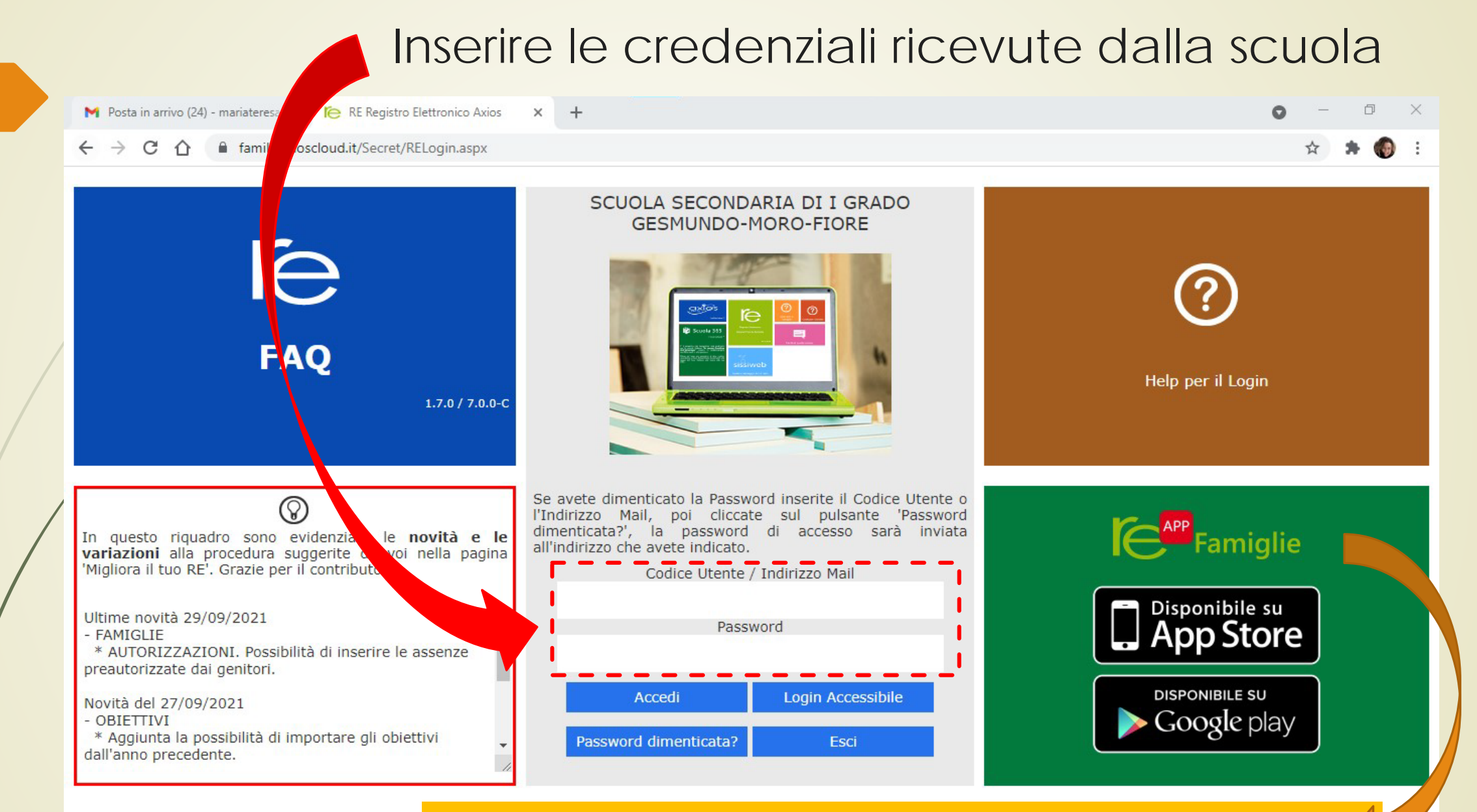

Si rende noto che è possibile anche scaricare su tablet o cellulare l'App del RE

## Si avrà così accesso al RE dove sarà possibile fruire di diverse informazioni e funzioni

| RE-Famiglia                                                                                   | × +                                                 |                     |                    |                    |                                   |                                        |                        |                                     |                           | 0                      | - 0 ×                                  |
|-----------------------------------------------------------------------------------------------|-----------------------------------------------------|---------------------|--------------------|--------------------|-----------------------------------|----------------------------------------|------------------------|-------------------------------------|---------------------------|------------------------|----------------------------------------|
| $\leftrightarrow$ $\rightarrow$ C $$ fa                                                       | amily.axioscloud.it/Se                              | cret/REFamily.aspx# | #b                 |                    |                                   |                                        |                        |                                     |                           |                        | * • :                                  |
| 👥 App 🔇 internet h                                                                            | otspot > I 🔇 Acces                                  | sso TAO             |                    |                    |                                   |                                        |                        |                                     |                           |                        | 🗉 Elenco di lettura                    |
| SCUOLA<br>GESMUNE<br>1.7.0/7.0.0 93437870723                                                  | A SECONDARIA<br>O-MORO-FIORE<br>Anno: 2021/2022 Dat | A DI I GRADC        | <b>)</b><br>1:32   | (                  | 3 (Genitore/Tuto<br>Ultimo Access | ore)<br>0: 04/10/2021 14.53.57         | $\bigcirc$             |                                     | ¢ 🖂                       | <u>Sp</u>              | ~~~~~~~~~~~~~~~~~~~~~~~~~~~~~~~~~~~~~~ |
| SCUOLA-FAMIGL                                                                                 | <b>IA</b>                                           |                     | 2021/2022 ∨        | PF                 | RIMO QUADRIMEST                   | RE/TRIMESTRE V                         |                        |                                     |                           |                        |                                        |
| STUDENTI                                                                                      | Comunicazioni                                       | Anagrafico          | Curriculum         | Orario             | Assenze                           | Autorizzazioni                         | Pagella                | Registro<br>Docente                 | Registro<br>Classe        | Materiale<br>Didattico | Prenotazione<br>Colloqui               |
| ď                                                                                             | Seleziona                                           | are prima un A      | lunno, poi selezio | nare i dati da     | visualizzare cli                  | ccando su una dell                     | e icone sop            | ora                                 |                           |                        |                                        |
| <ul> <li>✗ Informativa COVID</li> <li>Legenda simboli:</li> <li>✔ Comunicazioni da</li> </ul> | -19<br>leggere                                      |                     |                    | Cliccal<br>visiona | ndo sull'icon<br>are le valuta:   | a ''Registro Do<br>zioni ricevute d    | cente" s<br>all'alunn  | arà possibile<br>o                  |                           |                        |                                        |
| ❷ Assenze da giustifi<br>☆ Permessi da autori                                                 | care<br>zzare                                       |                     |                    | Cliccal<br>argom   | ndo sull'icon<br>enti delle lez   | a ''Registro Cla<br>zioni svolte e i o | asse" sai<br>compiti a | rà possibile vis<br>ssegnati da cia | ionare gli<br>ascun docer | ite                    |                                        |
| M                                                                                             |                                                     |                     |                    |                    |                                   | Si evi<br>funzio                       | denzia<br>ne CO        | la possibilit<br>LLABORA            | à di acce<br>dall'icona   | dere alla<br>in alto   |                                        |

## Si avrà così accesso al RE dove sarà possibile fruire di diverse informazioni e funzioni

| re RE-Famiglia X                                                                                         | +                                                        |                                                                                                    |                  |                 |                        |           |               |                     |               |            | 0                      | - 0 X                                                                                                    |
|----------------------------------------------------------------------------------------------------|----------------------------------------------------------|----------------------------------------------------------------------------------------------------|------------------|-----------------|------------------------|-----------|---------------|---------------------|---------------|------------|------------------------|----------------------------------------------------------------------------------------------------|
| $\leftarrow$ $\rightarrow$ C $\bullet$ family.axioscloud                                                 | d.it/Secret/REFamily.aspx#b                              |                                                                                                    |                  |                 |                        |           |               |                     |               |            |                        | ☆ 😩 :                                                                                                    |
| App 🔇 internet hotspot > I 🔇                                                                             | Accesso TAO                                              |                                                                                                    |                  |                 |                        |           |               |                     |               |            |                        | 🔝 Elenco di lettura                                                                                                    |
| SCUOLA SECONDA<br>GESMUNDO-MORO-FIO<br>93437870723 Anno: 2021/202                                        | ARIA DI I GRADO<br>DRE<br>22 Data e ora: 05/10/2021 11:3 | 32                                                                                                    | 3                | (Genitore/Tuto  | o: 04/10/2021 14.53.57 | $\otimes$ | <b>@</b><br>♀ | ?                   | Ċ             |            | SD                     | <ul><li>S</li><li>S</li><l< th=""></l<></ul> |
| SCUOLA-FAMIGLIA                                                                                          |                                                          | 2021/2022 ∨                                                                                                    | PRIM             | O QUADRIMEST    | RE/TRIMESTRE V         |           |               |                     |               |            |                        |                                                                                                    |
|                                                                                                    | oni Anagrafico                                           | Curriculum                                                                                                    | Orario           | Assenze         | Autorizzazioni         | Pagell    | la            | Registro<br>Docente | Regis<br>Clas | stro<br>se | Materiale<br>Didattico | Prenotazione<br>Colloqui                                                                                                    |
| Sele                                                                                                    | zionare prima un Alu                                     | nno, poi selezion                                                                                                   | are i dati da vi | sualiz: are cli | ccando su una delle    | e icone s | opra          |                     |               |            |                        |                                                                                                    |
| Legenda simboli:<br>≮ Comunicazioni da leggere<br>⊗ Assenze da giustificare<br>☆ Permessi da autorizzare |                                                          | Cliccando sull'icona "Assenze" sarà possibile<br>controllare le assenze fatte dall'alunno e<br><b>GIUSTIFICARLE</b> |                  |                 |                        |           |               |                     |               |            |                        |                                                                                                    |

 $\mathbf{V}$ 

| SCUC<br>GESMU<br>1.7.0/7.0.0 9343787 | DLA SECONDAI<br>JNDO-MORO-FIOR<br>0723 Anno: 2021/2022 | RIA DI I GRA<br>E<br>Data e ora: 09/10/20                                                    | DO<br>21 16:56 | 3            | (Genitore/Tut | so: 09/10/2021 15.02.33 |            | ) ()                | ¢ ⊠                | SD                     | <u> 80</u>               |  |  |
|--------------------------------------|--------------------------------------------------------|----------------------------------------------------------------------------------------------|----------------|--------------|---------------|-------------------------|------------|---------------------|--------------------|------------------------|--------------------------|--|--|
| SCUOLA-FAM                           | IGLIA - Scheda                                         | Assenze                                                                                      |                | 2021/2022 🔻  | ,             | PRIMO QUADRIM           | ESTRE/TRIM | ESTRE 🗸             |                    |                        |                          |  |  |
| STUDENTI                             |                                                        | Anagrafico                                                                                   | Curriculum     | Orario       | Assenze       | Autorizzazioni          | Pagella    | Registro<br>Docente | Registro<br>Classe | Materiale<br>Didattico | Prenotazione<br>Colloqui |  |  |
|                                      |                                                        |                                                                                              | Assenze        |              |               |                         |            |                     |                    |                        |                          |  |  |
| 💥 Informativa CO                     | OVID-19                                                | lenco assenze da (                                                                           | giustificare   |              |               |                         |            |                     |                    |                        |                          |  |  |
| Legenda simboli:                     |                                                        |                                                                                              |                |              |               |                         |            |                     |                    | ≁ Giustifica           |                          |  |  |
| Comunicazion<br>Assenze da giu       | i da leggere <b>G</b> ustificar                        | iustifica                                                                                    | Data           | Tipo assenza |               |                         |            |                     |                    |                        |                          |  |  |
| 📽 Permessi da autoria are            |                                                        | 09/10                                                                                        | 0/2021 Ass     | enza         |               |                         |            |                     |                    |                        |                          |  |  |
|                                      | E                                                      | Elenco assenze giustificate                                                                  |                |              |               |                         |            |                     |                    |                        |                          |  |  |
|                                      | CI<br>de                                               | Cliccando sull'icona "Assenze" nella schermata compariranno tutte le assenze dell'alunno/a . |                |              |               |                         |            |                     |                    |                        |                          |  |  |
|                                      | - <b>P</b> e                                           | Per giustificare bisogna fleggare il quadratino in corrispondenza dell'assenza e             |                |              |               |                         |            |                     |                    |                        |                          |  |  |
|                                      | SL                                                     | iccessivar                                                                                   | mente clico    | care sul t   | asto ver      | de GIUSTIF              |            |                     |                    |                        |                          |  |  |

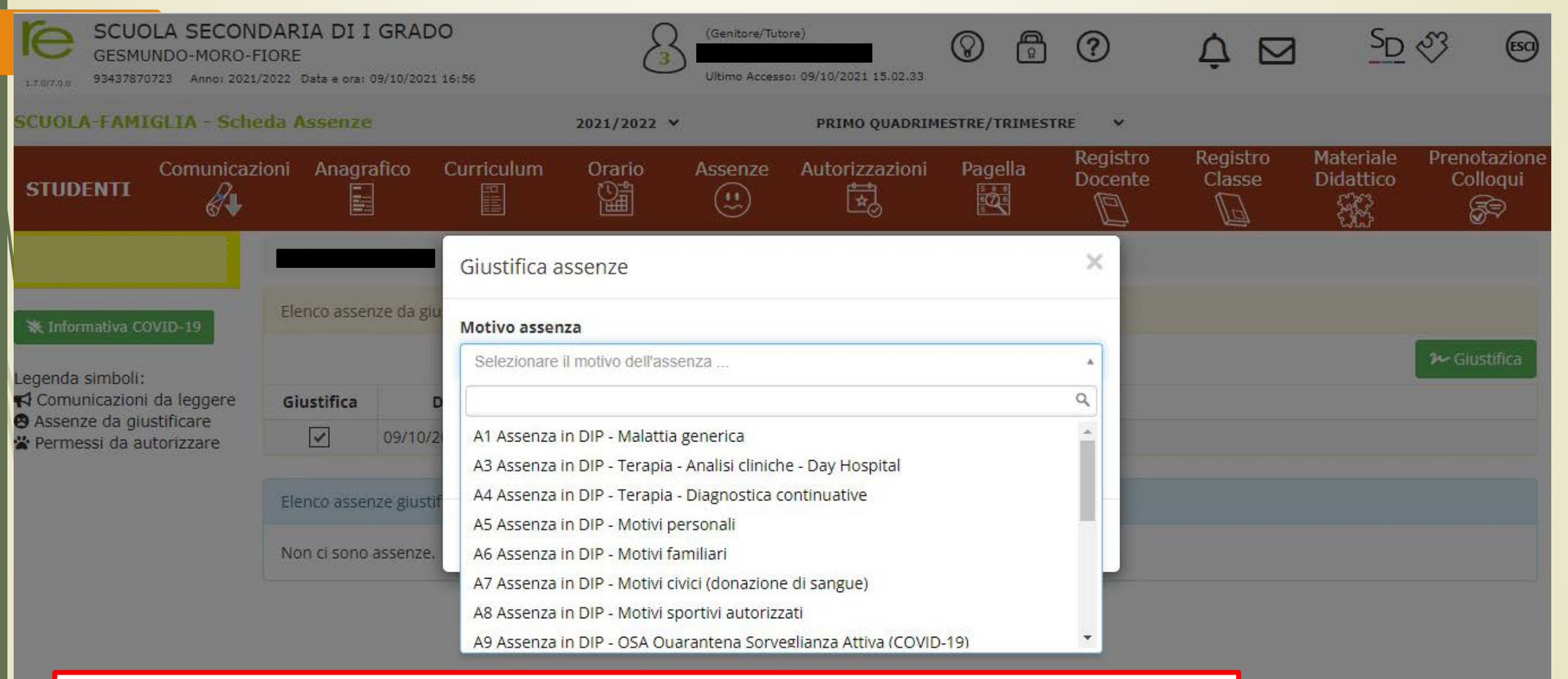

All'apertura della finestra selezionare dal menù a tendina il motivo dell'assenza

| SCUOLA SECONI<br>GESMUNDO-MORO-F<br>93437870723 Anno: 2021/                                                                                                    | DARIA DI I GRAD<br>IORE<br>2022 Data e ora: 09/10/202:                                                                  | (Genitore/Tutore)                                 |                                         |            | 8              | ?             | ¢ ⊠                 | S <sub>D</sub>                                                                                                  | 23 EO                                                                                                    |                                                      |
|----------------------------------------------------------------------------------------------------|----------------------------------------------------------------------------------------------------|---------------------------------------------------|-----------------------------------------|------------|----------------|---------------|---------------------|----------------------------------------------------------------------------------------------------|----------------------------------------------------------------------------------------------------|------------------------------------------------------|
| SCUOLA-FAMIGLIA - Sche                                                                                                    | da Assenze                                                                                                    | 2021/2022 Y PRIMO QUADRIM                         |                                         |            | ESTRE/TRIMEST  | RE 🗸          |                     |                                                                                                    |                                                                                                    |                                                      |
| STUDENTI                                                                                                    | oni Anagrafico                                                                                                    | Curriculum                                        | Orario                                  | Assenze    | Autorizzazioni | Pagella       | Registro<br>Docente | Registro<br>Classe                                                                                              | Materiale<br>Didattico                                                                                        | Prenotazione<br>Colloqui                             |
| <ul> <li>★ Informativa COVID-19</li> <li>Legenda simboli:</li> <li>▲ Comunicazioni da leggere</li> <li>▲ Assenze da giustificare</li> <li>▲ Permessi da autorizzare</li> </ul> | Elenco assenze da gi<br>Giustifica<br>Image: Compare to the second<br>Elenco assenze giust<br>Non ci sono assenze giust | Giustifica a<br>Motivo assen<br>A1 Assenza<br>PIN | ssenze<br><b>za</b><br>in DIP - Malatti | a generica | <b>~</b> Gi    | ustifica X Cł | ×<br>•              | ATTENZI<br>è in poss<br>codice Pl<br>fare un re<br>password<br>Registro<br>dalla sch<br>(come ind<br>successiva | ONE: se<br>esso del<br>N è suffi<br>eset della<br>d di acces<br>Elettronic<br>ermata ir<br>icato nella<br>a). | non si<br>ciente<br>sso al<br>co<br>niziale<br>slide |

Inserire il **codice PIN** ricevuto tramite mail insieme alle credenziali di accesso al RE e cliccare su **Giustifica** (tasto blu)

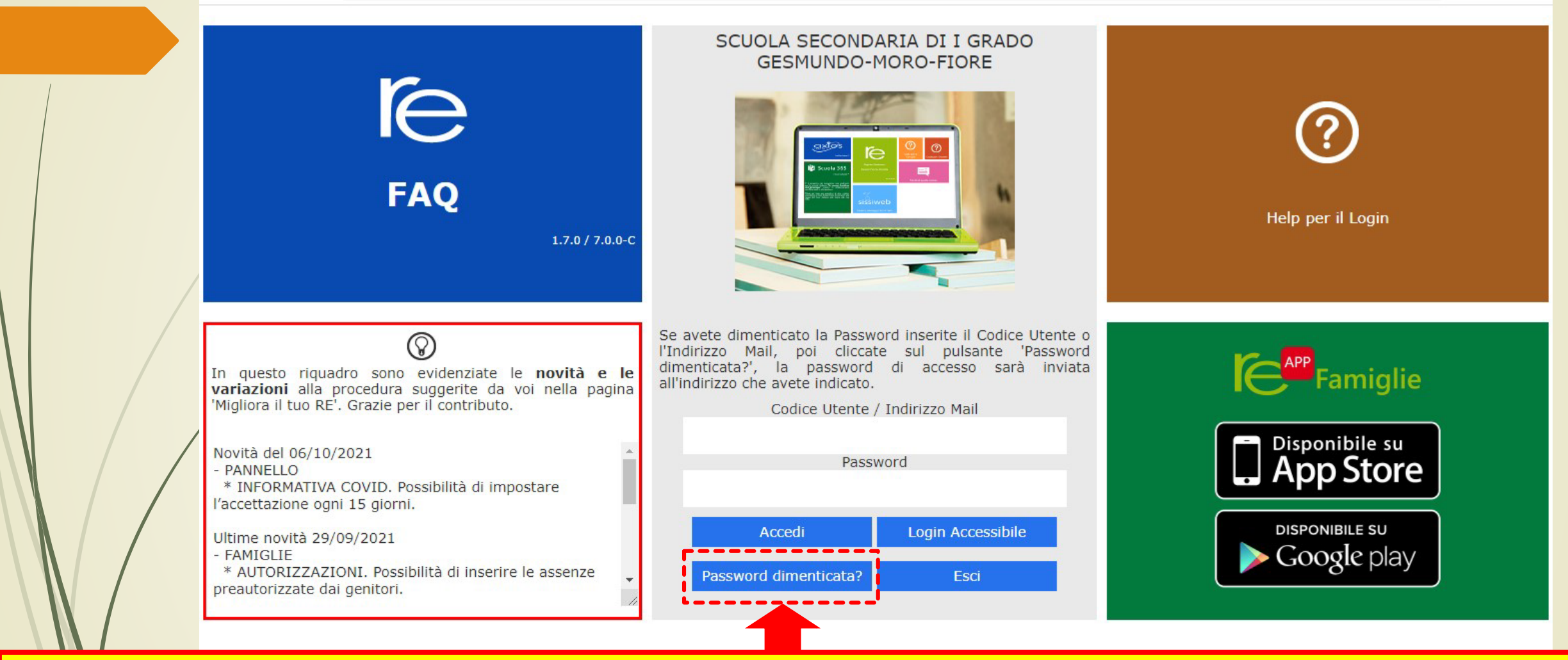

Nella schermata iniziale cliccare su " PASSWORD DIMENTICATA?" e seguire la procedura. Arriverà una mail sull'indirizzo di posta comunicato a scuola in cui ci sarà la nuova password di accesso e il codice PIN per giustificare.